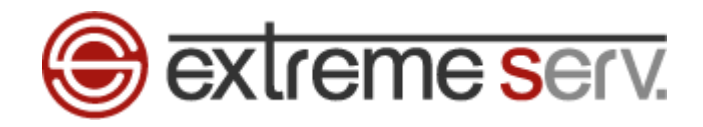

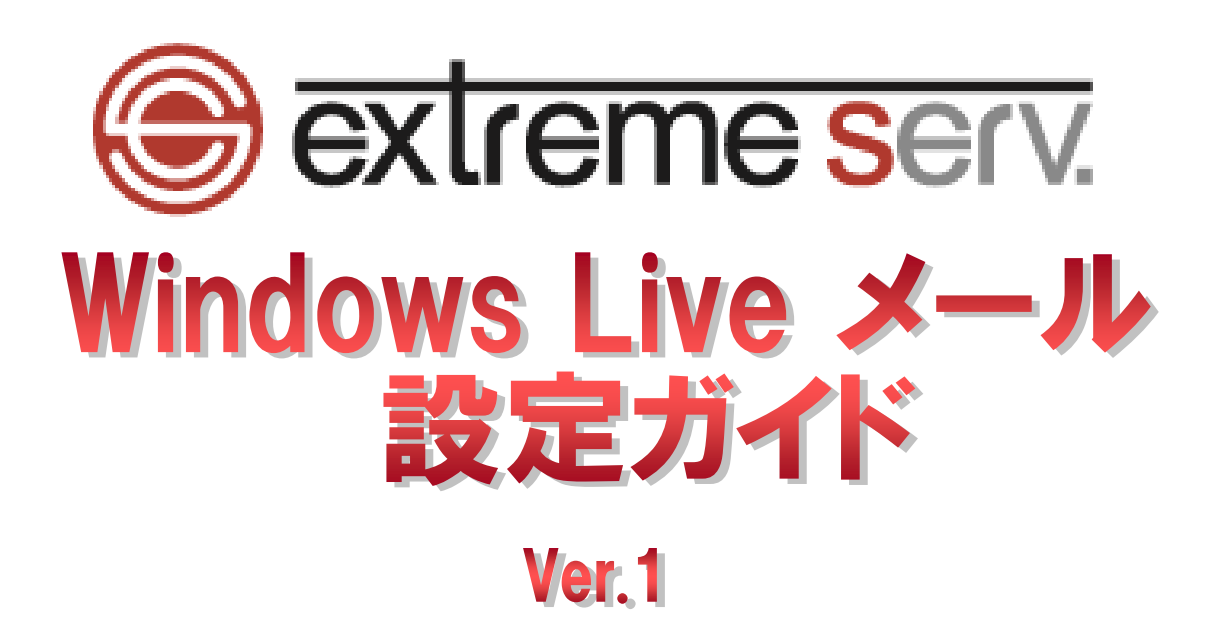

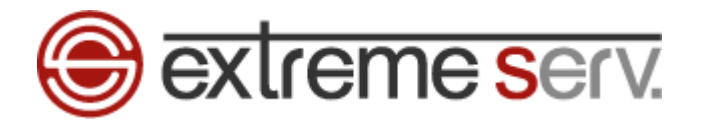

# 目次

| 第1章 | はじめに       | 3  |
|-----|------------|----|
| 第2章 | アカウント設定方法  | 3  |
| 第3章 | メールを受信する   | 9  |
| 第4章 | メールを送信する   | 10 |
| 第5章 | メールが送信できない | 12 |

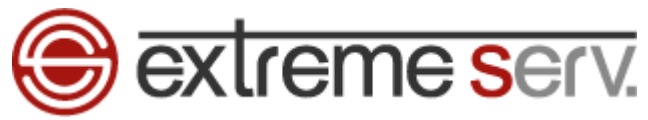

## 第1章 はじめに

このガイドでは Microsoft の「Windows Live メール 2009」の設定方法をご案内いたします。

## 第2章 アカウント設定方法

1.

#### 「Windows Live メール」を起動します。

| ァイル(F) 編集(E) 表示(V) 移動(G) ツール(T) アクション(A) ヘルプ(H) |  |
|-------------------------------------------------|--|
| 新規作成 ▼ 同明 ▼ 検索                                  |  |
| クイックビュー 💊                                       |  |
| 未開封のメール                                         |  |
| メンバーからの未開封のメール                                  |  |
| 未開封のフィード                                        |  |
| 送信トレイ                                           |  |
|                                                 |  |
|                                                 |  |
|                                                 |  |
|                                                 |  |
|                                                 |  |
|                                                 |  |
|                                                 |  |
|                                                 |  |
|                                                 |  |
|                                                 |  |
|                                                 |  |
|                                                 |  |
|                                                 |  |
|                                                 |  |
|                                                 |  |
|                                                 |  |
|                                                 |  |
|                                                 |  |
|                                                 |  |
|                                                 |  |
| メール<br>カレンダー<br>                                |  |
| メール<br>カレンダー<br>アドレス帳                           |  |
| メール<br>) カレンダー<br>) アドレス帳<br>フィード               |  |

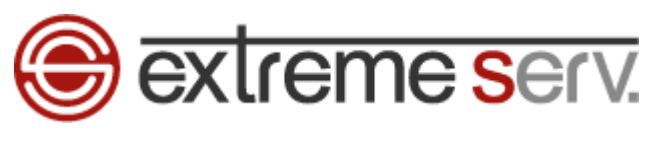

### 「ツール」の「アカウント」をクリックします。

| 新規作成 • 同期 • 検索                | すべて同期(E)                  |   | Ctrl+F5 |      | -    | . Dr. |  |
|-------------------------------|---------------------------|---|---------|------|------|-------|--|
| フィックビュー                       | メッセージ ルール( <u>R</u> )     |   |         |      |      |       |  |
| 未開封のメール<br>メンバーからの未開封のメール     | ニュースグループの管理<br>フィードの管理(E) | W | Ctrl+W  | - 2. | クリック |       |  |
| 未開封のフィード                      | アカウント( <u>C</u> )         |   | 1.1     |      |      |       |  |
| 生信トレイ                         | オブション(0)                  | - |         |      |      |       |  |
|                               |                           |   |         |      |      |       |  |
|                               |                           |   |         |      |      |       |  |
|                               |                           |   |         |      |      |       |  |
|                               |                           |   |         |      |      |       |  |
|                               |                           |   |         |      |      |       |  |
|                               |                           |   |         |      |      |       |  |
|                               |                           |   |         |      |      |       |  |
|                               |                           |   |         |      |      |       |  |
|                               |                           |   |         |      |      |       |  |
|                               |                           |   |         |      |      |       |  |
|                               |                           |   |         |      |      |       |  |
|                               |                           |   |         |      |      |       |  |
|                               |                           |   |         |      |      |       |  |
|                               |                           |   |         |      |      |       |  |
|                               |                           |   |         |      |      |       |  |
|                               |                           |   |         |      |      |       |  |
|                               |                           |   |         |      |      |       |  |
|                               |                           |   |         |      |      |       |  |
|                               |                           |   |         |      |      |       |  |
|                               |                           |   |         |      |      |       |  |
|                               |                           |   |         |      |      |       |  |
| -√ار–لا                       |                           |   |         |      |      |       |  |
| メール<br>カレンダー                  |                           |   |         |      |      |       |  |
| メール<br>カレンダー<br>アドレス帳         |                           |   |         |      |      |       |  |
| メール<br>カレンダー<br>7ドレス編<br>フィード |                           |   |         |      |      |       |  |

#### 【ツールが表示されない場合】

| 🦻 送信トレイ – Windows Live メール                                |                   |                                |                                                                                                    |        |
|-----------------------------------------------------------|-------------------|--------------------------------|----------------------------------------------------------------------------------------------------|--------|
| 新規作成 ・ 返信 全員に返信 転送 力レ                                     | ンダーに追加 削除 迷惑メール 「 | 司期 -                           | <ul> <li></li></ul>                                                                                                    | ,      |
| クイックビュー<br>未開封のメール<br>メンバーからの未開封のメール<br>未開封のフィード<br>送信トレイ | メッセージの検索          | <i>○</i><br>このビューロはアイテムがありません。 | <ul> <li> <i>ψ</i> ( <i>τ</i> ) k Q             <i>τ</i> / <i>τ</i> / <i></i></li></ul> | 2. 7Uy |
| 9 メール<br>9 カレンダー<br>1 アドレス様<br>3 フィード<br>ニュースグルーゴ         |                   |                                |                                                                                                    |        |
|                                                           |                   |                                |                                                                                                    | 0      |

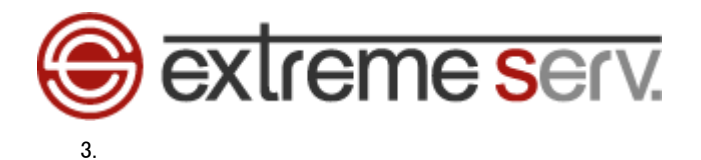

アカウントが表示されましたら「追加」をクリックします。

| アカウント                                                                                                    | X                                                                                                    |    |      |
|----------------------------------------------------------------------------------------------------|----------------------------------------------------------------------------------------------------|----|------|
| 電子メール アカウントやニュースグループを新しく登録するには、「自加」をクリックします。追加し<br>プを編集、エクスポート、削除するには、対象をクリックしてから、希望の動作をクリックします。<br>ニュース | たアカウントやニュースグルー<br>追加( <u>A</u> )<br>削除( <u>P</u> )<br>プロパティ( <u>P</u> )<br>既定に設定( <u>D</u> )<br>インポート( <u>D</u><br>エクスポート( <u>E</u> ) | 1. | クリック |
|                                                                                                    | 開じる                                                                                                    |    |      |

4.

「電子メールアカウント」を選択後、「次へ」をクリックします。

| アカウントの追加                |
|-------------------------|
| 追加するアカウントの種類を選択してください。  |
| 電子メール アカウント             |
| בב-גטאר-ד דאלטאר        |
| ディレクトリ サービス アカウント       |
|                         |
| アカウントのセットアップに必要な情報の表示   |
| 2. クリック                 |
| < 戻る(四) 次へ(2) > (++ンセル) |

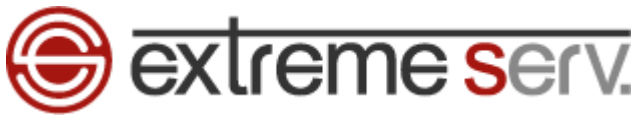

#### 下記情報を入力します。

※ここでは「example@denet.co.jp」を例にしています。

- ・電子メールアドレス:設定されるメールアドレスを入力します
- ・パスワード:アドレス作成時に設定したパスワードを入力します
- ・パスワードを保存する:チェックを入れます
- ・表示名:差出人のお名前を入力します
- ・電子メールアカウントのサーバー設定を手動で構成する:チェックを入れます

|                                   | example@denet.co.jp                                           |
|-----------------------------------|---------------------------------------------------------------|
|                                   | 1例: examplebbb@hotmail.com <u>無料*八谷重 Hotmail作bx</u>           |
| パスワード( <u>P</u> ):                | ******                                                        |
|                                   | ✓ パスワードを保存する(B)                                               |
|                                   |                                                               |
| このアカウントから送信され<br>表示名(D):          | れたメールに差出人として表示する名前を入力してください(出)<br>株式会社ディーネット                  |
| このアカウントから送信され<br>表示名( <u>D</u> ): | れたメールに差出人として表示する名前を入力してください(出)<br>株式会社ディーネット<br>例: Taro Chofu |

6.

#### 入力完了後、「次へ」をクリックします。

| 電子メール アカウントを追加す  | ra 🛛 🔀                                            |
|------------------|---------------------------------------------------|
| 電子メール アカウント情報    | を以下に入力してください。                                     |
| 電子メール アドレス(E):   | example@denet.co.jp                               |
|                  | 例: example555@hotmail.com <u>無料·大容量 Hotmail作成</u> |
| パスワード(P):        | *****                                             |
|                  | ✓パスワードを保存する(R)                                    |
| このアカウントから送信され    | たメールに差出人として表示する名前を入力してください(出)                     |
| 表示名( <u>D</u> ): | 株式会社ディーネット                                        |
|                  | 例: Taro Chofu                                     |
|                  |                                                   |
| ☑ 電子メール アカウントの   | Dサーバー設定を手動で構成する(©) 🥢 🖌 🖌 🖉 🖉 🖉 🖉 🖉 🖉 🖉            |
|                  | < 戻る(B) 次へ(N)> キャンセル                              |

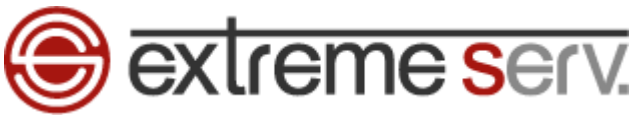

下記情報を入力します。

- 【受信サーバー情報】
- ・受信メールサーバーの種類:「POP3」を選択します
- ・受信サーバー:mail.お客様のドメイン名
- ・このサーバーはセキュリティで保護された接続(SSL)が必要:チェックは入れません
- ・ログインに使用する認証:「クリアテキスト認証」を選択します
- ・ログイン ID:メールアドレスを入力します
- 【送信サーバー情報】
- ・送信サーバー:mail.お客様のドメイン名
- ・このサーバーはセキュリティで保護された接続(SSL)が必要:チェックは入れません
- ・送信サーバーは認証が必要:チェックを入れます

| 電子メール アカウントを追加する                                |  |
|-------------------------------------------------|--|
| 電子メール サーバーの情報について                               |  |
|                                                 |  |
| 受信メール サーバーの種類(M) POP3 🛛 🔽                       |  |
| 受信サーバー(D): mail.denet.co.jp ポート(P): 110         |  |
| □このサーバーはセキュリティで保護された接続 (SSL) が必要(L)             |  |
| ログインに使用する認証(山) クリア テキスト認証                       |  |
| ログイン ID (電子メール アドレスと異なる場合)(L):                  |  |
| example@denet.co.jp                             |  |
| 送信サーバー情報                                        |  |
| 送信サーバー(Q): mail.denet.co.jp ポート( <u>R</u> ): 25 |  |
| □このサーバーはセキュリティで保護された接続 (SSL) が必要(Q)             |  |
| □」送信サーハー(は認証が必要(型)                              |  |
| < 戻る(B) 次へ(N) > キャンセル                           |  |
|                                                 |  |

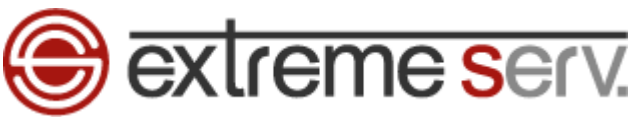

### 「次へ」をクリックします。

| 電子メール アカウントを追加する                                 | <b>i</b>                    |                                   |
|--------------------------------------------------|-----------------------------|-----------------------------------|
| <u>電子メール サーバーの情報</u><br>受信サーバー情報<br>受信メール サーバーの利 | <u>こついて</u><br>重類(M) POP3 マ |                                   |
| 受信サーバーの: r                                       | nail.denet.co.jp            | ポート( <u>P</u> ): 110              |
| このサーバーはセキュ                                       | リティで保護された接続(SSL)が必要(L)      |                                   |
| ログインに使用する認証                                      | (山): クリア テキスト認証             | ~                                 |
| ログイン ID (電子メール                                   | アドレスと異なる場合)((_):            |                                   |
| example@denet.co.jp                              |                             |                                   |
| 送信サーバー情報                                         | (i                          |                                   |
| 送信サーバー( <u>O</u> ): r                            | nail.denet.co.jp            | ポート( <u>R</u> ): 25               |
| このサーバーはセキュ                                       | リティで保護された接続(SSL)が必要(Q)      |                                   |
| 🗌 送信サーバーは認証                                      | 師必要──                       | 1. クリック                           |
|                                                  | (戻る(8)) 次へ                  | <ul><li>(N)&gt; (キャンセル)</li></ul> |

9.

セットアップ完了後、「完了」をクリックします。

| 新規アカウントの設定が完了しました             |       |
|-------------------------------|-------|
| アカウントのセットアップに必要な情報の入力が完了しました。 |       |
|                               |       |
|                               |       |
|                               |       |
|                               |       |
|                               |       |
|                               |       |
|                               |       |
|                               |       |
| 1. 209                        | 2<br> |
| 〈 戻る(四) 「 完了 」 キャンセル          |       |

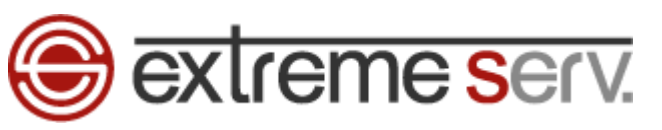

## 第3章 メールを受信する

| 콀 送信トレイ - Windows Live メール                             | × .                    |                 |
|--------------------------------------------------------|------------------------|-----------------|
| ファイル(E) 編集(E) 表示(V) 移動(G) ツール(D)                       | アクション(色) ヘルプ(日)        |                 |
| 新規作成 → 退信 全員に退信 転送                                     | カレンダーに追加 削除 迷惑メール 同期 ・ | ✓ ・ □ ・ ● サインイン |
| ▲ クイック ビュー<br>未開封のメール                                  | メッセージの検索               | ٩               |
| メンバーからの未開封のメール<br>未開封のフィード                             | このピュー                  | コはアイテムがありません。   |
| ▲ Denet ()<br>受信トレイ<br>下書き<br>送信済みアイテム<br>迷惑メール<br>ごみ箱 |                        |                 |
| 送信F<br>レイ                                              |                        |                 |
|                                                        |                        |                 |
| 콀 メール                                                  |                        |                 |
| カレンダー                                                  |                        |                 |
|                                                        |                        |                 |
|                                                        |                        |                 |

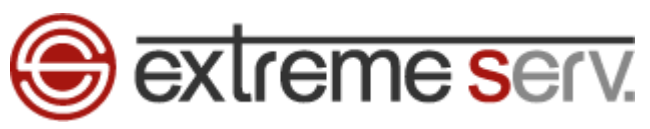

第4章 メールを送信する

### 「新規作成」をクリックします。

1.

| 新規作成・ 返信 全員に返信 転送 ス        | カレンダーに追加 削除 迷惑っ | メール 同期 •     | 1 -    | ₽. • | • | サインイン |
|----------------------------|-----------------|--------------|--------|------|---|-------|
| • クイックビュー                  | メッセージの検索        | 0            |        |      |   |       |
| 未開封のメール                    |                 |              |        |      |   |       |
| メンバーからの未開封のメール<br>キ関村のコィード |                 | このビューロはアイテムが | ありません。 |      |   |       |
|                            |                 |              |        |      |   |       |
| Denet ()                   |                 |              |        |      |   |       |
| 受信トレイ                      |                 |              |        |      |   |       |
| ト書き                        |                 |              |        |      |   |       |
| ) 活済のアイテム<br>注意以上止。        |                 |              |        |      |   |       |
| ごみ箱                        |                 |              |        |      |   |       |
|                            |                 |              |        |      |   |       |
| 送信トレイ                      |                 |              |        |      |   |       |
|                            |                 |              |        |      |   |       |
| 🛃 メール                      |                 |              |        |      |   |       |
| 酒 カレンダー                    |                 |              |        |      |   |       |
| 11 アドレス帳                   |                 |              |        |      |   |       |
|                            |                 |              |        |      |   |       |
|                            |                 |              |        |      |   |       |

#### 2.

### メールを作成後、「送信」をクリックします。

| デストメーファイル(E)                                             | ルです。<br>集(2) 表 1.クリック<br>(1) ヘルプ(4) |               |
|----------------------------------------------------------|-------------------------------------|---------------|
| 送信                                                       | 保存添付名前の確認重要度高低                      | ₹. @.         |
| <ul> <li>2 宛先:</li> <li>2 00:</li> <li>2 BOC:</li> </ul> |                                     |               |
| 件名                                                       | テストメールです。                           | CC と BCC の非表示 |
| ∦ <b>%</b> [                                             | 3 7 🤝                               |               |

テストメールです。|

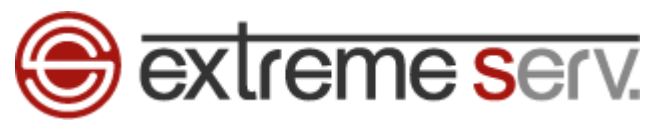

#### 「メールの送信」メッセージが表示されましたら、「OK」をクリックします。

| ♪ テストメー<br>〒イル(F) | -ルです。<br>編集(E) 表示(V) 挿入(D) 書式(O) ツール(T) ヘルブ(H) |                 |
|-------------------|------------------------------------------------|-----------------|
| 送信                | 保存 添付 名前の確認 重要度 高 低                            | ₽. • <b>0</b> • |
| 🛄 宛先:             |                                                |                 |
| 00:               |                                                |                 |
| BCC:              |                                                |                 |
| 任心                | テストメールです。                                      | CC と PCC の非素子   |

テストメールです。

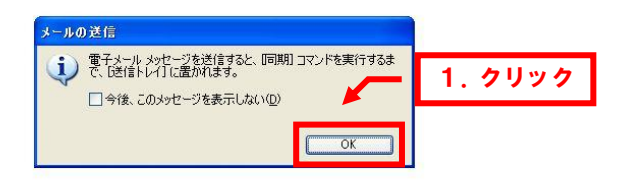

#### 4.

| 「同期」をクリックしますと、送信                 | 言完了です。                           |                                       |         |                                                          |
|----------------------------------|----------------------------------|---------------------------------------|---------|----------------------------------------------------------|
| -                                |                                  |                                       | 1. クリック |                                                          |
| 29 送信トレイ - Windows Live メール      | 121100 12 0 122                  | · · · · · · · · · · · · · · · · · · · |         |                                                          |
| ファイル(止) 編集(止) 表示(型) 移動(位) ツール(1) | パクション( <u>A)</u> ヘルフ( <u>H</u> ) |                                       |         |                                                          |
| 新規作成 ・ 返信 全員に返信 転送               | カレンダーに追加 削除 迷                    | 感メール 同期 ▼                             | 1 - 🛱   | <ul> <li>・ ・ ・ ・ ・ ・ ・ ・ ・ ・ ・ ・ ・ ・ ・ ・ ・ ・ ・</li></ul> |
| クイックビュー                          | Jula Motesta                     |                                       |         |                                                          |
| 未開封のメール                          | X92-2004                         | ٩                                     |         |                                                          |
| メンバーからの未開封のメール                   | ! @ アカウント                        | 件名                                    |         | 3                                                        |
| 未開封のフィード                         | Dig.                             | テストメールです。                             |         |                                                          |
| Denet (·)                        |                                  |                                       |         |                                                          |
| 受信トレイ                            |                                  |                                       |         |                                                          |
| 大事士                              |                                  |                                       |         |                                                          |
| 洋信洛みアイテル                         |                                  |                                       |         |                                                          |
| 迷惑ノール                            |                                  |                                       |         |                                                          |
| -"A1                             |                                  |                                       |         |                                                          |
| この方本目                            |                                  |                                       |         |                                                          |
| 送信トレイ (1)                        |                                  |                                       |         |                                                          |
|                                  |                                  |                                       |         |                                                          |
| a Juni                           |                                  |                                       |         |                                                          |
|                                  |                                  |                                       |         |                                                          |
|                                  |                                  |                                       |         |                                                          |
|                                  |                                  |                                       |         |                                                          |
|                                  |                                  |                                       |         |                                                          |
|                                  | <                                |                                       |         | >                                                        |
| 1 通のメッセージ、1 通は未開封                |                                  |                                       |         | オンライン中 🕰                                                 |

#### copyright(c) Digital-Effect Network CO., LTD. All rights reserved.

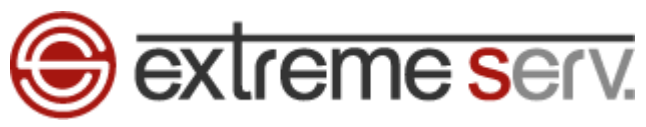

## 第5章 メールが送信できない

ご契約のプロバイダーが迷惑メール対策で「Outbound Port 25 Blocking」を導入されていますと、メールの送信ができない場合があります。送信でエラーが表示されましたら、下記の通り、送信のポート番号をご変更ください。

| 4 |   |  |
|---|---|--|
| I | • |  |

| 「ツール」の「アカウント」                                                                                                    | をクリックします。            |               |                 |          |                          |      |
|----------------------------------------------------------------------------------------------------|----------------------|---------------|-----------------|----------|--------------------------|------|
| 🗇 送信トレイ - Windows Live メール 🗕                                                                                                    |                      | クリック          |                 |          |                          | X    |
| ファイル(E) 編集(E) 表示(V) 移動(G                                                                                                    | ツール(1) グジョン(4) ヘル・・・ |               |                 |          |                          |      |
| アイルビ 編集() 表示() 作動()<br>新規作成 ・ 添信 全員に送信<br>クイックビュー<br>未開封のメール<br>水開封のフィード<br>Denet ()<br>受信トレイ<br>下書き<br>送信済みアイテム<br>送感メール<br>こみ箱<br>送信トレイ (1) |                      | F5<br>Ctrl+F5 | 同期 -<br>2. クリック | <b>.</b> | <u>३</u> • <b>२</b>   ७४ | 3    |
| <ul> <li>ブ メール</li> <li>剤 カレンダー</li> <li>アドレス帳</li> <li>フィード</li> <li>ニュースグルーブ</li> </ul>                                                     |                      |               |                 |          |                          | 8    |
| 1 通のメッセージ、1 通は未開封                                                                                                    |                      |               |                 |          | エラー \Lambda オンライ:        | /中 😜 |

### 2.

「メール」で該当のアカウントを選択後、「プロパティ」をクリックします。

| アカウント                                                                        |                                              |   |                                                                                                    |   |       |            |
|------------------------------------------------------------------------------|----------------------------------------------|---|----------------------------------------------------------------------------------------------------|---|-------|------------|
| 電子メール アカウントやニュースグループを新しく登録する(<br>プを編集、エクスポート、削除するには、対象をクリックして)<br>メール<br>シール | こは、「「自加」をクリックします<br>から、希望の動作をクリックし<br>1.クリック |   | ロウントやニュースグルー<br>追加( <u>A</u> )<br>削I除( <u>R</u> )<br>プロパティ( <u>P</u> )<br>既定に設定( <u>D</u> )<br>インポート( <u>D</u> )<br>エクスポート( <u>E</u> ) | _ | 2. 20 | ッ <b>ク</b> |
|                                                                              |                                              | C | 閉じる                                                                                                    |   |       |            |

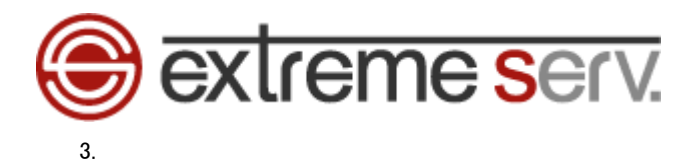

「詳細設定」で「送信メール」のポート番号を「25」から「587」に変更します。

| 🎏 Denet () プロパティ 🛛 🜈 1. クリック                 |
|----------------------------------------------|
| 全般 サーバー 接続 セキュリティ 詳細設定                       |
| サーバーのボート番号 2. 「25」を「587」に変更                  |
| 送信メール (SMTP)(Q): 587 既定値を使用(U)               |
| □このサーバーはセキュリティで保護された接続 (SSL) が必要(@)          |
| 受信メール (POP3) @: 110                          |
| □このサーバーはセキュリティで保護された接続 (SSL) が必要( <u>C</u> ) |
| サーバーのタイムアウト(T)                               |
| 短い                                           |
| 送信                                           |
| □ 次のサイズよりメッセージが大きい場合は分割する(B) 60 🔅 KB         |
| 配信                                           |
| ▼サーバーにメッセージのコピーを置く(1)                        |
| サーバーから削除する(R) 5 金目後                          |
| ☑ にみ箱】を空にしたら、サーバーから削除(M)                     |
|                                              |
| OK キャンセル 適用( <u>A</u> )                      |

### 4.

「OK」をクリックします。

| 🏣 Denet () プロパティ 🛛 🔯                         |
|----------------------------------------------|
| 全般 サーバー 接続 セキュリティ 詳細設定                       |
| サーバーのボート番号                                   |
| 送信メール (SMTP)(Q): 587 既定値を使用(U)               |
| □このサーバーはセキュリティで保護された接続 (SSL) が必要 @)          |
| 受信メール (POP3) (D: 110                         |
| □このサーバーはセキュリティで保護された接続 (SSL) が必要( <u>C</u> ) |
| サーバーのタイムアウト(①)                               |
| 短い - 一 長い 1分                                 |
| 送信                                           |
| □ 次のサイズよりメッセージが大きい場合は分割する(B)                 |
| 配信                                           |
| ▼サーバーにメッセージのコピーを置く(1)                        |
| □サーバーから削除する(E) 5 😂 日後                        |
| ☑ にみ箱] を空にしたら、サーバーから削除(40                    |
| 1. 5095                                      |
| OK キャンセル 適用( <u>A</u> )                      |

以上で設定は完了ですので、「同期」をクリックし、メールの送信をお試しください。

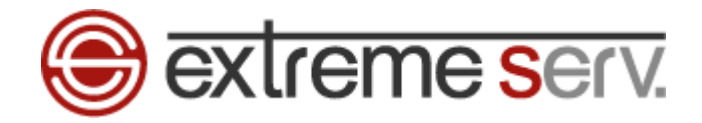

#### ご注意

- 本書の内容の一部または全部の無断転載を禁じます。
- 本書の内容は予告無く変更することがあります。
- 本書内で使用している画面キャプチャーはお客様の環境によって異なる場合があります。
- 「extremeserv.」のロゴおよび名称は株式会社ディーネットの商標です。
- その他の商品名、会社名は各社の商標または登録商標です。

2010 年 11 月 第 1 版発行 編集著作 株式会社ディーネット

[お問い合わせ先] 株式会社ディーネット 〒541-0041 大阪府大阪市中央区北浜 2-6-11 北浜エクセルビル 5F フリーダイヤル:0120-3889-80(受付時間:平日 9:00~18:00) ※土日祝除く FAX:0120-3889-40 URL:http://extremeserv.net/ e-mail:info@denet.co.jp